# **PROCUREMENT CONTRACTS**

# Letter of Balance

Please use the following steps when a PO has been closed incorrectly and funds were not disencumbered.

1. Provide a screen shot of the closed Purchase Order and the Activity Summary (see below) to CRB

| Purcha                    | ise C      | Order Inqui                  | ry                                                  |               |                                                          |                       |           |                         |                                                   |                    |                              |          |          |
|---------------------------|------------|------------------------------|-----------------------------------------------------|---------------|----------------------------------------------------------|-----------------------|-----------|-------------------------|---------------------------------------------------|--------------------|------------------------------|----------|----------|
| Purch                     | nase       | e Order                      |                                                     |               |                                                          |                       |           |                         |                                                   |                    |                              |          |          |
|                           | Bu         | isiness Unit<br>PO ID        | 0000120643                                          |               |                                                          |                       |           | l<br>B <mark>udg</mark> | P <mark>O Status</mark> Compl<br>jet Status Valid |                    |                              |          |          |
| THea                      | der        | ange Order                   | 2                                                   |               |                                                          |                       |           |                         |                                                   |                    |                              |          |          |
| - Ticu                    | -          | PO Date                      | 09/16/2014                                          |               |                                                          |                       |           | Doc                     | Tol Status Valid                                  | eckorde            | red                          |          |          |
|                           | Sup        | Supplier Name<br>Supplier ID | EMS REGIO<br>0000099473                             | <u>N-001</u>  | Supplier Deta                                            | iils                  |           | Rece                    | eipt Status Not Ba                                | ecvd<br>d From     | n Further Pre                | ocessing |          |
| PO Reference Cecilia Royb |            | al                           | IAN 20 DATS                                         | Amount Summa  | ary                                                      |                       | 440.00    | 5.00                    |                                                   |                    |                              |          |          |
|                           |            |                              | Header Detail<br>Change Orde<br>All RTV<br>Matching | s<br>r        | Activity Sumr<br>Header Comr<br>Document St<br>• Actions | nary<br>ments<br>atus | Encur     | Freight<br>nbranc       | /Tax/Misc.<br>Total<br>e Balance                  | 118,609<br>118,609 | 5.00<br>5.00 USD<br>0.00 USD |          |          |
| Lines                     |            |                              |                                                     |               |                                                          |                       | Perso     | nalize                  | Find   View All                                   | 2   📑              | First                        | 🕚 1-4 of | 4 🕑 Last |
| Line                      |            | Item ID                      |                                                     | Item Descript | ion                                                      | Category -            | PO Qty UO | м                       | Merchandise<br>Amount                             |                    | Status                       |          |          |
| 3                         | ₽ <b>1</b> |                              |                                                     | Contractor w  | ill support and                                          | as 85000000           | 1.0000    | EA                      | 14,950.00                                         | USD                | Closed                       | ø        | 1        |
| 4                         | 1          |                              |                                                     | Contractor w  | ill support and                                          | as 85000000           | 1.0000    | EA                      | 24,580.15                                         | USD                | Closed                       | Q        | <b>1</b> |
| 1                         | ŀ          |                              |                                                     | Contractor w  | ill support and                                          | as 85000000           | 1.0000    | EA                      | 30,700.00                                         | USD                | Closed                       | ø        | 2        |
| 2                         | •          |                              |                                                     | Contractor w  | ill support and                                          | as 85000000           | 1.0000    | EA                      | 48,374.85                                         | USD                | Closed                       | ø        | 2        |
| View Pr                   | intable    | e Version                    |                                                     | in List       | Novt in List                                             | Notific               |           |                         |                                                   |                    |                              |          | Poleta   |

#### Activity Summary

|                    | Business Unit                     |                    |                               | PO          | Status (  | Compl          |             |             |
|--------------------|-----------------------------------|--------------------|-------------------------------|-------------|-----------|----------------|-------------|-------------|
|                    | Su                                | upplier <u>E</u>   | er EMS REGION 1 INCORPORTATED |             |           |                |             |             |
|                    | Merchandise Amount                | 118,605.00         | USD                           | Supplier Lo | cation (  | 001            |             |             |
|                    | Merchandise Receipt               | 0.00               | USD                           |             |           |                |             |             |
| N                  | lerchandise Returned              | 0.00               | USD                           |             |           |                |             |             |
|                    | Merchandise Invoice               | 114,249.85         | USD                           |             |           |                |             |             |
| 1                  | Merchandise Matched               | 114,249.85         | USD                           |             |           |                |             |             |
| Lines              |                                   |                    |                               | Personalize | Find   Vi | ew All   💷   🔣 | First 🕚 1-4 | of 4 🕑 Last |
| Details <u>R</u> e | eceipt <u>I</u> nvoice <u>M</u> a | tched RTV          |                               |             |           |                |             |             |
| Line Ite           | em Item Descrip                   | otion              |                               | UOM         | Manufact  | turer ID       | Mfg Itm ID  | G           |
| 1 📑                | Contractor                        | will support and a | as                            | EA          |           |                |             |             |
| 2 📑                | Contractor                        | will support and a | as                            | EA          |           |                |             |             |
| 3 📑                | Contractor                        | will support and a | as                            | EA          |           |                |             |             |
| 4 📑                | Contractor                        | will support and a | as                            | EA          |           |                |             |             |
|                    |                                   |                    |                               |             | <         |                |             | >           |

🔯 Return to Search 🖃 Notify

# 2. Go to Contract Module, enter contract ID

| ontract Entry              |                      |                               |              |                              |              |            |                        |                  |
|----------------------------|----------------------|-------------------------------|--------------|------------------------------|--------------|------------|------------------------|------------------|
| Contract                   |                      |                               |              |                              |              |            |                        |                  |
| SetID                      | 00000                |                               | Contract     | t Version                    |              |            |                        |                  |
| Contract ID                | 00000000000000000000 | 0017976                       |              | Version 1                    |              |            | Status Cur             | rent             |
| *Status                    | Approved             | $\sim$                        | New          | Version                      |              | Appro      | ved Date 08/0          | 07/2014          |
| Administrator/Buyer        |                      |                               |              |                              |              |            |                        |                  |
| Header 👔                   |                      |                               |              |                              |              |            |                        |                  |
| Contract Style             | Purchase Order       |                               |              | Add Comments                 |              | Activity   | Log                    |                  |
| Process Option             | Purchase Order       |                               |              | Contract Activities          |              | Docume     | ent Status             |                  |
| Supplier                   | EMS REGION-001       |                               |              | Primary Contact Info         |              | Thresho    | olds & Notificati      | ons              |
| Supplier ID                | 0000099473           | EMS REGION 1<br>INCORPORTATED |              | Contract Releases            |              | View Cl    | nanges                 |                  |
| Begin Date                 | 08/07/2014           | ••••••                        |              |                              |              |            |                        |                  |
| Expire Date                | 06/30/2018           |                               |              |                              |              |            |                        |                  |
| Renewal Date               |                      |                               |              | Amount Summary (?            |              |            |                        |                  |
| Currency                   | USD CRRNT            |                               |              | Maximu                       | ım Amoun     | t          | 409,69                 | 5.00 USD         |
| Primary Contact            | ſ                    |                               |              | Line Item Release            | ed Amoun     | t          |                        | 0.00             |
| Supplier Contract Bof      | F                    |                               |              | Category Release             | ed Amoun     | t          |                        | 0.00             |
| Supplier Contract Rei      | October 1            |                               |              | Open Item Release            | ed Amoun     | t          | 340,10                 | 0.00             |
| Description                | Cecilia Roybai       | *Contract Type                | SC CL V      | Total Release                | ed Amoun     | t          | 340,10                 | 0.00             |
| Master Contract ID         |                      | contract type                 | 0001 -       | Pomainiu                     | ng Amoun     | •          | 60.50                  | 5.00             |
| Tax Exempt ID              | Tay Exempt           |                               |              | Remaini                      | na Percen    | t          | 03,33                  | 6.99             |
| Order Contract Options (2) |                      |                               |              |                              |              |            |                        |                  |
| Allow Multicurrency PO     | Allow                | Open Item Reference           |              | Must Use Contract            | Rate Date    |            | Rate                   | Date 08/07/2014  |
| Corporate Contract         | Adjust               | Supplier Pricing First        |              | Auto Default                 |              |            |                        |                  |
| Lock Chartfields           | Price (              | Can Be Changed on Orde        | ər           | *Dispatch Method Print       | t v          | ]          | Dispat                 | ch               |
| O Defaults                 | Add Open             | Item Price Adjustments        |              | Price Adjustment Templ       | ate          |            |                        |                  |
| Contract Items             |                      |                               |              |                              |              |            |                        |                  |
| Catalog Sparch             | Itom Soarch          | Search                        | a for Contr  | act Linos                    |              |            |                        |                  |
| Catalog Search             | item Search          | Search                        | r ior Contra | ACT LINES                    |              |            |                        |                  |
| Lines                      |                      |                               |              | Persona                      | alize   Find | I   View A | II 💷 🔜                 | First 🕙 1 of 1 🕑 |
| Details Order By Amount    | Item Information     | fault Schedule Releas         | se Amount    | s <u>R</u> elease Quantities | Line Gr      | oupings    |                        |                  |
| Line Item                  | Description          |                               | UOI          | M Category                   |              |            | Include for<br>Release | Status           |
| _                          |                      |                               | ß            |                              | 0            |            |                        | A shires         |
| 1 📑                        |                      |                               | E.           |                              | 2            |            | × .                    | Active           |

# **3.** Change Contract Status to Open

| Contract Entry                     |                                      |
|------------------------------------|--------------------------------------|
| Contract                           |                                      |
| SetID 00000                        | Contract Version                     |
| Contract ID 0000000000000000017976 | Version 1 Status Current             |
| *Status Open                       | New Version Approved Date 08/07/2014 |
| Administrator/Buyer                |                                      |
| ▼ Header ②                         |                                      |

#### Contract Entry Contract Contract Version SetID 00000 Contract ID 00000000000000000017976 Status Current Version \*Status New Version $\sim$ Approved Date 08/07/2014 Administrator/Buver Q 🔻 Header 👔 Q \*Contract Style Purchase Order Add Comments Activity Log Contract Activities Document Status Process Option Purchase Order Thresholds & Notifications Primary Contact Info \*Supplier EMS REGION-001 Supplier Search Contract Releases View Changes EMS REGION 1 \*Supplier ID 0000099473 Q INCORPORTATED \*Begin Date 08/07/2014 31 Expire Date 06/30/2018 31 Amount Summary 👔 Renewal Date 31 Maximum Amount 409,695.00 USD Currency USD Q CRRNT Q Line Item Released Amount 0.00 Q Primary Contact Category Released Amount 0.00 Supplier Contract Ref Open Item Released Amount 340,100.00 Description Cecilia Roybal Total Released Amount 340,100.00 Master Contract ID Contract Type PSC C( V Remaining Amount 69,595.00 Tax Exempt ID **Remaining Percent** 16.99 Tax Exempt Order Contract Options (2) Allow Multicurrency PO Allow Open Item Reference Must Use Contract Rate Date Rate Date 08/07/2014 Corporate Contract Adjust Supplier Pricing First Auto Default Dispatch Lock Chartfields Price Can Be Changed on Order \*Dispatch Method Print $\sim$ PO Defaults Add Open Item Price Adjustments Price Adjustment Template Contract Items

#### 4. Change Maximum Amount to the amount of Total Release Amount

### When amount matches click on SAVE

|   | Amount Summary 👔                      |            |     |
|---|---------------------------------------|------------|-----|
|   | Maximum Amount                        | 340,100.00 | USD |
|   | Line Item Released Amount             | 0.00       |     |
|   | Category Released Amount              | 0.00       |     |
|   | Open Item Released Amount             | 340,100.00 |     |
| 7 | Total Released Amount                 | 340,100.00 |     |
|   | Remaining Amount<br>Remaining Percent | 0.00       | -   |
|   |                                       | 0.00       |     |

5. Change Status to Closed and Save

| Contract Entry                      |                  |   |                          |
|-------------------------------------|------------------|---|--------------------------|
| Contract                            |                  |   |                          |
| SetID 00000                         | Contract Version |   |                          |
| Contract ID 00000000000000000017976 | Version          | 1 | Status Current           |
| *Status Closed                      |                  |   | Approved Date 08/07/2014 |
| Administrator/Buyer                 |                  |   |                          |
|                                     |                  |   |                          |

6. Create a new contract module using the same contract ID and LB

| Contract Entry       |                  |   |                          |
|----------------------|------------------|---|--------------------------|
| Contract             |                  |   |                          |
| SetID 00000          | Contract Version |   |                          |
| Contract ID_17976 LB | Version          | 1 | Status Current           |
| *Status Open         | New Version      |   | Approved Date 05/16/2018 |
| Administrator/Buyer  |                  |   |                          |

**7.** Enter all the required information; for Maximum Amount enter the Correct amount (which should include the remaining balance from the contract module and the encumbered amount for the PO that was closed incorrectly).

| Contract Entry      |                                          |                               |                          |                            |
|---------------------|------------------------------------------|-------------------------------|--------------------------|----------------------------|
| Contract            |                                          |                               |                          |                            |
| SetID               | 00000                                    |                               | Contract Version         |                            |
| Contract ID         | 17976 LB                                 |                               | Version 1                | Status Current             |
| *Status             | Open                                     | $\checkmark$                  | New Version              | Approved Date 05/16/2018   |
| Administrator/Buyer |                                          | Q                             |                          |                            |
| ▼ Header ③          |                                          |                               |                          |                            |
| *Contract Style     | Purchase Order                           | Q                             | Edit Comments            | Activity Log               |
| Process Option      | Purchase Order                           |                               | Contract Activities      | Document Status            |
| *Supplier           | *Supplier EMS REGION-001 Supplier Search |                               | Primary Contact Info     | Thresholds & Notifications |
| *Supplier ID        | 0000099473 Q                             | EMS REGION 1<br>INCORPORTATED | Contract Releases        | View Changes               |
| *Begin Date         | 07/01/2017 関                             |                               |                          |                            |
| Expire Date         | 06/30/2018                               |                               |                          |                            |
| Renewal Date        | 31                                       |                               | Amount Summary (?)       |                            |
| Currency            |                                          |                               | Maximum Amoun            | 94,780.00 USD              |
| Primary Contact     | Q                                        |                               | Line Item Released Amoun | t 0.00                     |
|                     |                                          |                               | Category Released Amoun  | t 0.00                     |

# **8.** Add copies of old POs to LB contract module to show a record of prior expense

| Contract Comments                  |                                       |    |
|------------------------------------|---------------------------------------|----|
| Contract Entry                     |                                       | не |
| leader Comments                    |                                       | _  |
| SetID 00000 Contract ID 17976 LB   | Version 1                             |    |
| Retrieve Active Comments Only      | rieve                                 |    |
| *Sort Method Comment Time Stamp    | ✓ *Sort Sequence Ascending ✓ Sort     |    |
| Comments                           | Find   View All First 🕢 4 of 6 膨 Last |    |
| Jse Standard Comments              | Comment Status Active Inactivate +    |    |
| Send to Supplier Show at Receipt   | Copy to Purchase Order                |    |
| Associated Document                |                                       |    |
| Attachment 17976_PO_sActivity_Summ | aries.pdf Attach View Delete Email    |    |
| From -> CNT 00000-17976 LB         |                                       |    |
| OK Cancel Refresh                  |                                       |    |
|                                    |                                       |    |
|                                    |                                       |    |
|                                    |                                       |    |

# 9. Save and change status to Approved

| Contract Entry       |                  |   |               |            |
|----------------------|------------------|---|---------------|------------|
| Contract             |                  |   |               |            |
| SetID 00000          | Contract Version |   |               |            |
| Contract ID 17976 LB | Version          | 1 | Status        | Current    |
| *Status Approved     | New Version      |   | Approved Date | 05/16/2018 |
|                      |                  |   |               |            |

### **10**. Create a new PO and attach the new contract module

| Purchase Order         Business Unit memory       PO 10 000014847         Change Order 4         Copy From       Index order 4         Copy From       Index order 4         Copy From       Index order 4         PO Date 07/24/2017       Supplier Search         Supplier EMS REGION-001       Supplier Details         *Supplier ID 000099473       EMS REGION 1 INCORPORTATED         "Bayer ANDREAD SISNERC       TERMINATION MORE THAN 20 DAYS         PO Reference       94,768.00         Ordigit EXC       EXC         PO Reference       94,768.00         Ordigit EXC       EXC         PO Defaults       Activity Summary         PO Defaults       Activity Summary         PO Defaults       Activity Summary         PO Defaults       Activity Summary         PO Defaults       Add ShipTo Comments         Requisitions       Document Status         Po Defaults       Add ShipTo Comments         Po Defaults       Add ShipTo Comments         Requisitions       Select Lines To Display @         Catalog       Item Information Attributes       BFO         Po Defaults       Select Lines To Line       To         Po Defaults       Contract I                                                                                                    | Durch           | n Purchase    | Order                     |                                                                                                 |                                                                                                    |                                                                                       |                      |                                          |                                  |           |                 |    |
|----------------------------------------------------------------------------------------------------|-----------------|---------------|---------------------------|-------------------------------------------------------------------------------------------------|----------------------------------------------------------------------------------------------------|---------------------------------------------------------------------------------------|----------------------|------------------------------------------|----------------------------------|-----------|-----------------|----|
| Business Unit Composition Address Dispatched Budget Status Vaid Budget Status Vaid Budget Status Vaid Budget Status Vaid Budget Status Vaid Budget Status Vaid Composition Function Further Processing Velocity Change Order 4<br>Copy From Velocity Supplier Description Supplier Details Supplier Description Function Functio | Purch           | ase Orde      | r                         |                                                                                                 |                                                                                                    |                                                                                       |                      |                                          |                                  |           |                 |    |
| PO ID       D0000148497       Budget Status       Vaid       Image Order 4         Copy From       Image Order 4       Image Order 4       Image Order 4       Image Order 4         * Copy From       Image Order 4       Image Order 4       Image Order 4       Image Order 4         * PO Date 07/24/2017       Supplier Search       Doc Tol Status Vaid       Create BackOrder         * Supplier IMS REGION-001       Supplier Details       Receipt Status       Not Backordered       Create BackOrder         * Supplier IMS REGION-001       Supplier Details       Receipt Status       Not Backordered       Create BackOrder         * Supplier IMS REGION-001       Supplier Details       Receipt Status       Not Backordered       Create BackOrder         * Supplier IMS REGION-001       Supplier Details       Receipt Status       Not Backordered       Create BackOrder         * Buyer ANDREAD.SINERC       TEMINATION MORE THAN 20 DAYS       "Dispatch Method Prinit"       Dispatch Method Prinit       Dispatch Method Prinit       Otion       Calculate         PO Reference       Contract       Edd Comments       94,768.00       USD       0.00       USD       Otion       Calculate         PO Defaults       Add Nitro Comments       Document Status       Document Status       Search for Lines       Image Con                                                                                                    |                 | Business (    | Jnit <b>Here</b>          |                                                                                                 |                                                                                                    |                                                                                       |                      | PO Status                                | Dispatched                       | Δ         | ×               |    |
| Change Order 4 Copy From  Copy From  Copy Fr   |                 | PC            | DID 0000148497            |                                                                                                 |                                                                                                    |                                                                                       | Bu                   | dget Status                              | Valid                            | fi        | F               |    |
| Copy From       Image: Copy From       Image:                                                                                                    |                 | Change Or     | der 4                     |                                                                                                 |                                                                                                    |                                                                                       |                      |                                          |                                  |           | _               |    |
| • Header ⑦         • PO Date 07/24/2017       ☞         • Supplier EMS REGION-001       Supplier Details         • Supplier ID 0000099473       EMS REGION 100 COPORTATED         • Supplier ID 0000099473       EMS REGION 1 INCORPORTATED         • Buyer ANDREAD.SISNERC       TERMINATION MORE THAN 20 DAYS         • PO Reference       Origin EXC         • Doc Tol Status Not Recvd       Depatch         • PO Reference       Origin EXC         • EXC       Merchandise       94,768.00         • Calculate       0.00       VSD         • PO Defaults       Edit Comments       0.00       USD         • PO Activities       Add ShipTo Comments       0.00       USD         • Actions       Document Status       Select Lines To Display @       To < Retrieve                                                                                                    |                 | Copy Fi       | rom                       | $\sim$                                                                                          |                                                                                                    |                                                                                       |                      |                                          | Hold From Fur                    | ther Proc | essing          |    |
| *PO Date 07/24/2017       Supplier Search       Do: Tol Status Valid         *Supplier EMS REGION-001       Supplier Datails       Receipt Status       Not Recvd       Create Backord         *Supplier MS REGION-001       Supplier Datails       Receipt Status       Not Recvd       Dispatch Method       Pint       Dispatch Method       Pint       Dispatch       Morechandise       94,768.00       Calculate         *Supplier NDREAD.SISNER       TERMINATION MORE THAN 20 DAYS       Merchandise       94,768.00       Calculate         Origin EXC       EXC       Merchandise       94,768.00       Calculate         PO Deference       Edd Comments       0.00       USD       Calculate         PO Defaults       Edd Comments       Edd Comments       0.00       USD         PO Activities       Add ShipTo Comments       Seerch for Lines       0.00       USD         Add Items From ?       Catalog       Item Search       Seerch for Lines       To<                                                                                                    | Thea Hea        | ider 🕐        |                           |                                                                                                 |                                                                                                    |                                                                                       |                      |                                          |                                  |           |                 |    |
| PO Outer (007.249.017)       Supplier Supplier Supplier Supplier Details       Backorder Status Not Backordered       Create Backordered         *Supplier ID 0000099473       EMS REGION 11NCORPORTATED       *Dispatch Method Print       Dispatch         *Supplier ID 0000099473       EMS REGION 11NCORPORTATED       *Dispatch Method Print       Dispatch         *Buyer ANDREAD.SISNERC       TERMINATION MORE THAN 20 DAYS       Merchandise       94,768.00       Calculate         PO Reference       Freight/Tax/Misc.       0.00       Total Amount       94,768.00       USD         PO Reference       EXC       EXC       EXC       0.00       Calculate         PO Reference       Freight/Tax/Misc.       0.00       USD       Calculate         PO Reference       Freight/Tax/Misc.       0.00       USD       Calculate         PO Defaults       Edit Comments       PO Activities       Add ShipTo Comments       Requisitions       0.00       USD         PO Activities       Add ShipTo Comments       Select Lines To Display @       To       Retrieve         Purchasing Kit       Item Search       Search for Lines       Line       To       Retrieve         Putchasing Kit       Item Search       Settion       Settion       Contract ID       Item Search       Settion<                                                                                                    |                 | *DO 0         | ato 07/24/2017            | 21                                                                                              | Supplier Search                                                                                                    |                                                                                       | Do                   | oc Tol Status                            | Valid                            |           |                 |    |
| *Supplier EMS REGION-001       Supplier Details       Cleane Backon         *Supplier ID       0000099473       EMS REGION 1 INCORPORTATED       Receipt Status Not Recvd         *Buyer       ANDREAD SISNERC       TERMINATION MORE THAN 20 DAYS       Dispatch Method Print       Dispatch         PO Reference       Contract       Merchandise       94,768.00       Calculate         Origin       EXC       EXC       Merchandise       94,768.00       Calculate         Exemption/Exclusion ID       Dispatch       Mount       94,768.00       USD       Calculate         PO Activities       Add ShipTo Comments       PO Activities       Add ShipTo Comments       0.00       USD         PO Activities       Add ShipTo Comments       Select Lines To Display (?)       To<                                                                                                    |                 | TOD           |                           |                                                                                                 |                                                                                                    |                                                                                       | Back                 | order Status                             | Not Backordered                  |           | Oranta BaskOrd  |    |
| *Supplier ID       0000099473       EMS REGION 1 INCORPORTATED       Receipt Status Not Recvd         *Buyer       ANDREAD.SISNERC       TERMINATION MORE THAN 20 DAYS       *Dispatch Method       Print       Dispatch         PO Reference       Calines       Amount Summary       ?       Amount Summary       ?         Origin       EXC       EXC       Merchandise       94,768.00       Calculate         Origin       EXC       Edit Comments       0.00       USD       VID         PO Defaults       Edit Comments       Document Status       0.00       USD       0.00       USD         PO Activities       Add ShipTo Comments       Document Status       Select Lines To Display       ?       Retrieve         Add Items From ?       Catalog       Item Search       Select Lines To Display       ?       To<                                                                                                    |                 | *Supp         | lier EMS REGION-0         | 01                                                                                              | Supplier Details                                                                                                    |                                                                                       |                      |                                          |                                  |           | Create BackOrde | ai |
| *Buyer       ANDREAD.SISNERC       TERMINATION MORE THAN 20 DAYS       *Dispatch Method       Print       Dispatch         PO Reference       Cuttores       Amount Summary       ?       Amount Summary       ?         Origin       EXC       EXC       Merchandise       94,768.00       Calculate         Exemption/Exclusion ID       13-198-A       Tangible Personal Property or       Total Amount       94,768.00       USD         Header Details       Activity Summary       PO Defaults       Edit Comments       0.00       USD         PO Activities       Add ShipTo Comments       Document Status       * Actions       0.00       USD         Add Items From ?       Catalog       Item Search       Search for Lines       Line       To       Retrieve         Lines ?                                                                                                    |                 | *Supplie      | r ID 0000099473           |                                                                                                 | EMS REGION 1 INCORPORTATED                                                                                                    | )                                                                                     | Re                   | ceipt Status                             | Not Recvd                        |           |                 |    |
| PO Reference       Amount Summary       Amount Summary       Amount Summary         Origin EXC       EXC       Merchandise       94,768.00       Calculate         Exemption/Exclusion ID 13-1-98-A       Tangible Personal Property or       Total Amount       94,768.00       USD         Header Details       Activity Summary       Freight/Tax/Misc.       0.00       USD       USD         PO Activities       Add ShipTo Comments       Encumbrance Balance       0.00       USD       0.00       USD         Add Items From @       Select Lines To Display @       Catalog       Item Search       Search for Lines       Line @       To       Retrieve         Details       Ship Jor/Due Date       Statuses       Item Information       Attributes       RFQ       Contract       Contract ID       Item       Contract or will support and assist EMS Bureau in statewide emergency medical services, stroke, and STEMI/Cardiac care system. 7/1/2017-6/30/2018(Year 4)       00000       1/7976 LB       Item       1/7976 LB       Item       1/7976 LB       Item       Item 2/7976 LB       Item       Item       Item       Item       Item       Item       Item       Item       Item       Item       Item       Item       Item       Item       Item       Item       Item       Item       Item                                                                                                    |                 | *Bu           | yer ANDREAD.SISN          | IERC                                                                                            | TERMINATION MORE THAN 20 DA                                                                                                    | YS                                                                                    | *Disp                | atch Method                              | Print ~                          | ]         | Dispatch        |    |
| Origin       EXC       Merchandise       94,768.00       Calculate         Exemption/Exclusion ID       13-198-A       Tangible Personal Property or       Total Amount       94,768.00       USD         Header Details       Activity Summary       Encumbrance Balance       0.00       USD         PO Defaults       Edit Comments       Documents       0.00       USD         PO Defaults       Edit Comments       Document Status       0.00       USD         • Actions       Document Status       Select Lines To Display @          Catalog       Item Search       Select Lines       To       Retrieve         Purchasing Kit       Item Search       Search for Lines       Line       To       Retrieve         Ine-       Item       Description       Attributes       RFQ       Contract       Receiving       Image: Poilt Contract ID         1       Enclose       Contract care system. 7/1/2017-6/30/2018(Year       00000       17976 LB       Image: Poilt Poilt P                                                                                                    |                 | PO Refere     | nce Cutions               |                                                                                                 |                                                                                                    | A                                                                                     | Amount Summary       | ?                                        |                                  |           |                 |    |
| Exemption/Exclusion ID 13-1-98-A       Tangible Personal Property or       Freight/Tax/Misc:       0.00       Calculate         Exemption/Exclusion ID 13-1-98-A       Tangible Personal Property or       Total Amount       94,768.00       USD         Header Details       Activity Summary       Encumbrance Balance       0.00       USD         PO Defaults       Edit Comments       Edit Comments       Encumbrance Balance       0.00       USD         Add Items From ?       Select Lines To Display ?       Catalog       Item Search       Retrieve         Catalog       Item Search       Search for Lines       Line ?       To ?       Retrieve         Details       Ship To/Due Date       Statuses       Item Information       Attributes       RFQ       Contract       Receiving       Emb         Line       Item       Description       SetID       Contract ID       Item statewide emergency medical services, stroke, and STEMI/cardiac care system. 7/1/2017-6/30/2018(Year 4)       00000       17976 LB       Item 4)                                                                                                    |                 | Ori           | ain FXC                   | EXC                                                                                             |                                                                                                    |                                                                                       |                      | Merchandise                              | 94,768.00                        |           |                 | _  |
| Exemption//Exclusion in [101100X]       Faigure Feisonal Property of Total Amount 94,768.00 USD         Header Details       Activity Summary         PO Defaults       Edit Comments         PO Activities       Add ShipTo Comments         PO Activities       Add ShipTo Comments         Requisitions       Document Status         • Actions       Select Lines To Display @         Catalog       Item Search         Purchasing Kit       Item Search         Search for Lines       Line         Questions       Item Search         Search for Lines       Line         Questions       Item Search         Search for Lines       Line         Questions       Item Search         Search for Lines       Line         Questions       To         Retrieve       Contract         Receiving       Item         Question       Attributes         RFQ       Contract         Receiving       Item         Contractor will support and assist EMS Bureau in statewide emergency medical services, stroke, and STEMI/Cardiac care system. 7/1/2017-6/30/2018(Year 4)         Quoto       17976 LB                                                                                                    | Exampt          | ion/Evolusion | 13-1-08-A                 | Tangih                                                                                          | la Parsanal Property or                                                                                                    |                                                                                       | Frei                 | ght/Tax/Misc.                            | 0.00                             |           | Calculate       |    |
| Header Details Activity Summary Encumbrance Balance 0.00 USD   PO Defaults Edit Comments   PO Activities Add Ship To Comments   PO Activities Add Ship To Comments   Requisitions Document Status   * Actions Select Lines To Display ?   Catalog   Item Search Search for Lines   Purchasing Kit Item Search   Select Lines To Display ?   Catalog Item Search   Purchasing Kit Item Search   Search for Lines   Line To   Catalog   Purchasing Kit Contract   Requisitions   Catalog Item Information   Attributes RFQ   Contract Receiving   To Contract ID To To To To To To To To To To To To To To To To To To To To To To To To To To To To To To To To To To To To To To To To To To To To To To To To To To To To To To To To To To To To To To To To To To To To To To To To To To To To To To To To To To To To To To To To To To To To To To To To To To                                                                                                    | Exempt          | ION/EXClusion | 10 13-1-30-7              | Tanyis                                                                                          | ie reisonal riopeny of                                                                                                    |                                                                                       | 1                    | otal Amount                              | 94,768.00                        | USD       |                 |    |
| PO Defaults Edit Comments   PO Activities Add ShipTo Comments   Requisitions Document Status   • Actions • Actions     Add Items From ? Select Lines To Display ?   Catalog Item Search   Purchasing Kit Search for Lines   Line ? To ? Retrieve   Details Ship To/Due Date   Statuses Item Information   Attributes RFQ   Contract Receiving   Line* Item   Description SettD   Contract ID   1 Contractor will support and assist EMS Bureau in statewide emergency medical services, stroke, and STEMI/cardiac care system. 7/1/2017-6/30/2018(Year 4)                                                                                                    |                 |               | Header Details            |                                                                                                 | Activity Summary                                                                                                    |                                                                                       | Encumbra             | ance Balance                             | 0.00                             | USD       |                 |    |
| PO Activities Add Ship To Comments   Requisitions Document Status   • Actions Select Lines To Display @   Add Items From @ Select Lines To Display @   Catalog Item Search   Purchasing Kit Select Lines   Line @ To   Purchasing Kit Retrieve   Line @ To @ Retrieve   Details Ship To/Due Date   Statuses Item Information   Attributes RFQ   Contract Receiving   Line & Item   Description SetID   Contract ID   1 Contractor will support and assist EMS Bureau in statewide emergency medical services, stroke, and STEM/cardiac care system. 7/1/2017-6/30/2018(Year 4)                                                                                                    |                 |               | PO Defaults               |                                                                                                 | Edit Comments                                                                                                    |                                                                                       |                      |                                          |                                  |           |                 |    |
| Requisitions Document status <ul> <li>Add Items From ?</li> </ul> Add Items From ?     Select Lines To Display ?     Catalog   Item Search     Select Lines     Line     Catalog   Item Search     Select Lines To Display ?     Line     Catalog   Item Information     Attributes   RFQ   Contract   Receiving     Line     Item   Description   SetID   Contract ID     Contractor will support and assist EMS Bureau in statewide emergency medical services, stroke, and STEM/cardiac care system. 7/1/2017-6/30/2018(Year 4)     Output                                                                                                    |                 |               | PO Activities             |                                                                                                 | Add ShipTo Comments                                                                                                    |                                                                                       |                      |                                          |                                  |           |                 |    |
| Add Items From ②       Select Lines To Display ②         Catalog<br>Purchasing Kit       Item Search       Select Lines       Line       To       Retrieve         Lines ②                                                                                                    |                 |               | Requisitions              |                                                                                                 | Document Status                                                                                                    |                                                                                       |                      |                                          |                                  |           |                 |    |
| Add Items From ?       Select Lines To Display ?         Catalog<br>Purchasing Kit       Item Search       Search for Lines       Line       To       Retrieve         Line ?       To       Retrieve       Select Lines To Display ?       To       Retrieve         Details       Ship Io/Due Date       Statuses       Item Information       Attributes       RFQ       Contract       Receiving       To       V         Line       Item       Description       SetID       Contract ID       Contract ID       Contract ID       Statewide emergency medical services, stroke, and STEM/cardiac care system. 7/1/2017-6/30/2018(Year 4)       00000       17976 LB                                                                                                    |                 |               | * Actions                 |                                                                                                 |                                                                                                    |                                                                                       |                      |                                          |                                  |           |                 |    |
| Catalog<br>Purchasing Kit Item Search Search for Lines Line To Retrieve     Lines ?     Details Ship Io/Due Date Statuses Item Information Attributes RFQ Contract Receiving     Line Item Description SetID Contract ID     1 Item Contractor will support and assist EMS Bureau in statewide emergency medical services, stroke, and STEM/cardiac care system. 7/1/2017-6/30/2018(Year 4) 00000 17976 LB                                                                                                    | Add Ite         | ms From 🧃     | 0                         |                                                                                                 |                                                                                                    | Se                                                                                    | elect Lines To Dis   | splay 🕐                                  |                                  |           |                 |    |
| Lines       ?         Details       Ship Io/Due Date       Statuses       Item Information       Attributes       RFQ       Contract       Receiving       Image: A status and a status and a st                                                                                                    |                 |               | Catalog<br>Purchasing Kit |                                                                                                 | Item Search                                                                                                    | Se                                                                                    | earch for Lines      | Line                                     | Q To                             | Q         | Retrieve        |    |
| Details       Ship Io/Due Date       Statuses       Item Information       Attributes       RFQ       Contract       Receiving       Image: Contract ID         Line A       Item       Description       SetID       Contract ID         1       Image: Contract or will support and assist EMS Bureau in statewide emergency medical services, stroke, and STEM/cardiac care system. 7/1/2017-6/30/2018(Year 4)       00000       17976 LB                                                                                                    | Lines (         | ?             |                           |                                                                                                 |                                                                                                    |                                                                                       |                      |                                          |                                  |           |                 |    |
| Line       Item       Description       SetID       Contract ID         1       Image: Contract of the statewide emergency medical services, stroke, and STEM/cardiac care system. 7/1/2017-6/30/2018(Year 4)       00000       17976 LB                                                                                                    | <u>D</u> etails | Ship To/D     | ue Date <u>S</u> tatuses  | Item I                                                                                          | nformation <u>Attributes</u> <u>R</u> FQ                                                                                                    | Contra                                                                                | ct <u>R</u> eceiving |                                          |                                  |           |                 |    |
| 1 End Contractor will support and assist EMS Bureau in statewide emergency medical services, stroke, and STEMI/cardiac care system. 7/1/2017-6/30/2018(Year 4) 00000 17976 LB                                                                                                    | Line            | Item          |                           | Descrip                                                                                         | otion                                                                                                    |                                                                                       |                      | SetID                                    | Contract ID                      |           |                 | Со |
| 1 En Statewide emergency medical services, stroke, and<br>STEMI/cardiac care system. 7/1/2017-6/30/2018(Year<br>4) 00000 17976 LB                                                                                                    |                 |               |                           |                                                                                                 |                                                                                                    |                                                                                       |                      | 0000                                     |                                  |           |                 |    |
| 4)                                                                                                    |                 |               |                           | Contro                                                                                          | star will support and assist FMC Duras                                                                                                    | u in                                                                                  |                      |                                          |                                  |           |                 |    |
| 4)                                                                                                    | 4               | <b>I</b>      |                           | Contra<br>statew                                                                                | ctor will support and assist EMS Burea<br>ide emergency medical services, strok                                                                                                    | iu in<br>e, and                                                                       | 5                    | 00000                                    | 470761.0                         |           |                 |    |
|                                                                                                    | 1               |               |                           | Contra<br>statew<br>STEM                                                                        | ctor will support and assist EMS Burea<br>ide emergency medical services, strok<br>/cardiac care system. 7/1/2017-6/30/20                                                                                                    | iu in<br>e, and<br>018(Yea                                                            | ar 🔯                 | 00000                                    | 17976 LB                         |           |                 |    |
| Contractor will support and assist EMS Bureau in                                                                                                    | 1               |               |                           | Contra<br>statew<br>STEM<br>4)                                                                  | ctor will support and assist EMS Burea<br>ide emergency medical services, strok<br>/cardiac care system. 7/1/2017-6/30/20                                                                                                    | u in<br>e, and<br>018(Yea                                                             | ar EQ                | 00000                                    | 17976 LB                         |           |                 |    |
| 2 Estewide emergency medical services, stroke, and STEM/cordina care swater 7/1/2017 6/2010/19/ Year                                                                                                    | 1               | <b>1</b>      |                           | Contra<br>statew<br>STEM<br>4)<br>Contra                                                        | ctor will support and assist EMS Burea<br>ide emergency medical services, strok<br>/cardiac care system. 7/1/2017-6/30/20<br>ctor will support and assist EMS Burea                                                                                                    | u in<br>e, and<br>018(Yea<br>u in                                                     | ar 🔯                 | 00000                                    | 17976 LB                         |           |                 |    |
| 4)                                                                                                    | 2               |               |                           | Contra<br>statew<br>STEMI<br>4)<br>Contra<br>statew                                             | ctor will support and assist EMS Burea<br>ide emergency medical services, strok<br>/cardiac care system. 7/1/2017-6/30/2/<br>ctor will support and assist EMS Burea<br>ide emergency medical services, strok<br>(cardiac care system. 7/1/2017.6/2020)                                                                                                    | u in<br>e, and<br>D18(Yea<br>u in<br>e, and                                           | ar 🖾                 | 00000                                    | 17976 LB<br>17976 LB             |           |                 |    |
|                                                                                                    | 1               |               |                           | Contra<br>statew<br>STEMI<br>4)<br>Contra<br>statew<br>STEMI<br>4)                              | ctor will support and assist EMS Burea<br>ide emergency medical services, strok<br>//cardiac care system. 7/1/2017-6/30/2/<br>ctor will support and assist EMS Burea<br>ide emergency medical services, strok<br>//cardiac care system. 7/1/2017-6/30/2/                                                                                                    | u in<br>e, and<br>D18(Yea<br>u in<br>e, and<br>D18( Yea                               | ar 🖾                 | 00000                                    | 17976 LB<br>17976 LB             |           |                 |    |
| Contractor will support and assist EMS Bureau in                                                                                                    | 2               |               |                           | Contra<br>statew<br>STEMI<br>4)<br>Contra<br>statew<br>STEMI<br>4)                              | ctor will support and assist EMS Burea<br>ide emergency medical services, stroke<br>/cardiac care system. 7/1/2017-6/30/20<br>ctor will support and assist EMS Burea<br>ide emergency medical services, stroke<br>/cardiac care system. 7/1/2017-6/30/20                                                                                                    | u in<br>e, and<br>018(Yea<br>u in<br>e, and<br>018( Yea                               | ar EQ                | 00000                                    | 17976 LB<br>17976 LB             |           |                 |    |
| 3 statewide emergency medical services, stroke, and 🔯 00000 17976 LB                                                                                                    | 2               |               |                           | Contra<br>statew<br>STEMI<br>4)<br>Contra<br>statew<br>STEMI<br>4)<br>Contra                    | ctor will support and assist EMS Burea<br>ide emergency medical services, strok<br>/cardiac care system. 7/1/2017-6/30/20<br>ctor will support and assist EMS Burea<br>ide emergency medical services, strok<br>/cardiac care system. 7/1/2017-6/30/20                                                                                                    | u in<br>e, and<br>D18(Yea<br>u in<br>e, and<br>D18( Yea                               | ar 🕰                 | 00000                                    | 17976 LB<br>17976 LB             |           |                 |    |
| STEMI/cardiac care system. //1/201/-6/30/2018( Year                                                                                                    | 1 2 3           |               |                           | Contra<br>statew<br>STEMI<br>4)<br>Contra<br>statew<br>STEMI<br>4)<br>Contra<br>statew<br>STEMI | ctor will support and assist EMS Burea<br>ide emergency medical services, strok<br>/cardiac care system. 7/1/2017-6/30/2(<br>ctor will support and assist EMS Burea<br>ide emergency medical services, strok<br>/cardiac care system. 7/1/2017-6/30/2(<br>ctor will support and assist EMS Burea<br>ide emergency medical services, strok<br>/cardiac care system. 7/1/2017-6/30/2( | u in<br>e, and<br>D18(Yea<br>u in<br>e, and<br>D18( Yea<br>u in<br>e, and<br>D18( Yea | ar EQ                | 00000 00000 00000 00000 00000 00000 0000 | 17976 LB<br>17976 LB<br>17976 LB |           |                 |    |